### Ariba Supplier Lifecycle Management How to Complete the Trading Information Questionnaire -Supplier

**Purpose:** The purpose of this document is to guide suppliers through the process of completing the Trading Information Questionnaire as part of the Supplier Registration process with National Grid. This document is intended to ensure that suppliers provide all necessary information accurately and efficiently. The completion of this questionnaire is crucial for establishing a trading relationship for procurement and accounts payable activities via the Ariba Business Network.

### **Completing the Trading Information Questionnaire – Supplier**

Example email below:

1. Supplier receives email to inviting them to submit their Trading Information Questionnaire. Select "Click Here" to Sign in into Ariba Network.

| Invitation: Register to become a su                                                                                            | pplier with National Grid - TEST                                                                                                    |                        |
|----------------------------------------------------------------------------------------------------|----------------------------------------------------------------------------------------------------|------------------------|
| SLP_US_MDM_ASSOCIATE1 <s4sys< th=""><th>tem-prod+nationalgrid-T.Doc4880355697@ansmtp.ariba.com&gt;</th><th>🗐 🕤 R</th></s4sys<> | tem-prod+nationalgrid-T.Doc4880355697@ansmtp.ariba.com>                                                                                                    | 🗐 🕤 R                  |
| Retention Policy US_Exchange (3 years)                                                                                         | Expires 11/12/2027                                                                                                    |                        |
|                                                                                                    | national <b>grid</b>                                                                                                    |                        |
|                                                                                                    | Register as a supplier with National Grid - TEST                                                                                                    |                        |
|                                                                                                    | Hello!                                                                                                    |                        |
|                                                                                                    | SLP_US_MDM_ASSOCIATE1 has invited you to register to become<br>supplier with National Grid - TEST. Start by creating an account with<br>Network. It's free.                                                                       | e a<br>Ariba           |
|                                                                                                    | National Grid - TEST uses Ariba Network to manage its sourcing and<br>procurement activities and to collaborate with suppliers. If Test PII S<br>already has an account with Ariba Network, sign in with your userna<br>password. | d<br>upplier<br>me and |
|                                                                                                    | <u>Click Here</u> to sign in                                                                                                    |                        |
|                                                                                                    | You are receiving this email because your customer, National Grid - TEST, has identified you as th<br>contact for this correspondence. If you are not the correct contact, please contact National Grid - T                       | e appropriate<br>EST.  |
|                                                                                                    | Offices   Data Policy   Contact Us   Customer Support                                                                                                    |                        |
|                                                                                                    | Powered by SAP Ariba                                                                                                    |                        |

2. If the account already exists on Ariba Network, proceed to login by using existing account credentials. Otherwise, create a new supplier account first.

| Approved by: Version: 1.0 |  |
|---------------------------|--|

| Ariba Proposals and Questionnaires 👻 |  |
|--------------------------------------|--|
|                                      |  |
|                                      |  |
| SAP Ariba 📉                          |  |
| Supplier Login                       |  |
| test@vendor.com                      |  |
|                                      |  |
| Login<br>Forgot Username or Password |  |

- 3. The Trading Information Questionnaire is displayed. Validate and fill below mandatory questionnaire fields:
  - General Supplier Information
    - Supplier Full Legal Name: (For eg Test PII Supplier)
    - Supplier Legal Name: (Auto-populated)
    - Onboarding Request Type: (Auto-populated)
    - Regions: (Auto-populated)
    - Main Address: (Auto-populated)
    - Telephone or Mobile Number: Click on 'Add Telephone or Mobile Number' and add the details.

| All Content > 1.10 Telephone or Mobile Number<br>Telephone or Mobile Number (1) |        |                                | <br>* |
|---------------------------------------------------------------------------------|--------|--------------------------------|-------|
| Name †                                                                          |        |                                |       |
| <ul> <li>Main Telephone Number #1</li> </ul>                                    | Delete |                                |       |
| <ul> <li>Telephone or Mobile Number</li> </ul>                                  |        |                                |       |
| Country/Region code                                                             |        | * [US] - United States         |       |
| Main Number                                                                     |        | * 9877898767                   |       |
| Extension                                                                       |        |                                |       |
| Is this a Mobile Number?                                                        |        | ★ Yes →                        |       |
| Add an additional Main Telephone Number                                         |        | (*) indicates a required field |       |
|                                                                                 |        |                                |       |

| Written by: Saumya Khurana | Page <b>2</b> of <b>12</b> | Publication date: |  |
|----------------------------|----------------------------|-------------------|--|
| Approved by:               |                            | Version: 1.0      |  |

| Go back to National Grid - TEST D | Dashboard                                                                                                    |                        | D                        | esktop File Sync       |
|-----------------------------------|----------------------------------------------------------------------------------------------------|------------------------|--------------------------|------------------------|
| Console                           | Doc4880355697 - Trading Information Questionnaire                                                              |                        |                          | G days 23:31:05        |
| Event Messages<br>Event Details   | All Content                                                                                                    |                        |                          | <b>.</b>   *           |
| Response History<br>Response Team | Name †                                                                                                    |                        |                          |                        |
|                                   | ▼ 1 General Supplier Information                                                                               |                        |                          | ſ                      |
| ▼ Event Contents                  | 1.1 Supplier Full Legal Name                                                                                   | * Test PII Suppli      | er                       |                        |
| All Content                       | 1.2 Supplier Legal Name (up to 35 characters)                                                                  | * Test PII Suppli      | и                        |                        |
| 1 General Supplier<br>Inf         | 1.3 Doing Business As (DBA)<br>or additional space for<br>Supplier Legal Name<br>if greater than 35 characters |                        |                          |                        |
| 2 Trading Information             | 1.4 Attention To                                                                                               |                        |                          |                        |
| 3 Transaction                     | 1.5 Formerly Known As (FKA)                                                                                    |                        |                          |                        |
| A Deumant Matheds                 | 1.6 Onboarding Request Type                                                                                    | * Purchase orde        | r Only 🗸                 |                        |
| 4 Payment metrous                 | 1.8 Regions                                                                                                    | *USA [select]          |                          |                        |
| 7 Organization<br>Informa         |                                                                                                    | *Show More<br>Street:  | Suite 2200               | House Number:          |
| 9 Withholding Tax<br>Details      |                                                                                                    | Street 2:              |                          | 0                      |
|                                   |                                                                                                    | Street 3:              |                          | 0                      |
|                                   | 1.9 Main address                                                                                               | Street 4:              | 2 Tower Center Boulevard | 0                      |
|                                   |                                                                                                    | District:              |                          | 0                      |
|                                   |                                                                                                    | Postal Code:           | 08816-1100 ③ City: East  | Brunswick              |
|                                   |                                                                                                    | Country/Region:        | United States (US)       | State/Province/Region: |
|                                   | 1.10 Telephone or Mobile Number Add Telephone                                                                  | e or Mobile Number (1) |                          |                        |

- Trading Information
  - By ticking this box you are confirming that you will transmit and receive traditional Procurement and Accounts Payables documents, such as Purchase Orders, Order Confirmations, Advance Shipment Notifications and Invoices, electronically via the Ariba Business Network? (Select "Yes" - mandatory)
  - Please provide your preferred Ariba Business Network ID that you would like National Grid to establish the Trading Relationship for Purchase Order and Invoicing purposes. (For e.g ANxxxxxx-T)

| 2.3<br>By ticking this box you are confirming that you will transmit and receive<br>traditional Procurement and Accounts Payables documents, such as Purchase<br>Orders, Order Confirmations, Advance Shipment Notifications and Invoices,<br>electronically via the Ariba Business Network? | * Yes V      |
|----------------------------------------------------------------------------------------------------|--------------|
| 2.4 Please provide your preferred Ariba Business Network ID that you would like National<br>Grid to establish the Trading Relationship for Purchase Order and Invoicing purposes.                                                                                                    | * ANxxxxxx-T |

- Transaction Information
  - PO Contact Person: (For e.g. "Po Contact")
  - PO Contact Email Address: (For e.g. "pocontact@ng.com")
  - PO Contact Phone Number: (For e.g. "9876543234")
  - Remittance Advice Email: (For e.g. "remadvice@ng.com")
  - Remittance Contact Person: (For e.g. "Rem Clerk")
  - Remittance Contact Email Address: (For e.g. "remclerk@ng.com")

nationalgrid

Remittance Contact Phone Number: (For e.g. "7676565642")

| Written by: Saumya Khurana | Page <b>3</b> of <b>12</b> | Publication date: |
|----------------------------|----------------------------|-------------------|
| Approved by:               |                            | Version: 1.0      |

| ▼ 3 Transaction Information          |                    |
|--------------------------------------|--------------------|
| 3.1 PO Contact Person (i)            | * Po Contact       |
| 3.2 PO Contact Email Address (i)     | * pocontact@ng.com |
| 3.3 PO Contact Phone Number          | * 9876543234       |
| 3.4 Remittance Advice Email          | * remadvice@ng.com |
| 3.6 Remittance Contact Person        | * Rem Clerk        |
| 3.7 Remittance Contact Email Address | * remclerk@ng.com  |
| 3.8 Remittance Contact Phone Number  | * 7676565642       |

### • Payment Methods

- Is your bank located outside the United States?: (For e.g. "No")
- Do you accept virtual card (Vcard) payments?: (For e.g. "No")
- Do you accept ACH payments?: (For e.g. "Yes")

| ▼ 4 Payment Methods                                  |         |
|------------------------------------------------------|---------|
| 4.1 Is your bank located outside the United States?  | * No ~  |
| 4.3 Do you accept virtual card (Vcard) payments? (i) | * No ~  |
| 4.6 Do you accept ACH payments?                      | * Yes V |

#### • Organization Information

 Are you an Individual Owned or an Organization based entity?: (For e.g. "Individual Owned")

| ▼ 7 Organization Information                                                                                                    |                      |
|----------------------------------------------------------------------------------------------------|----------------------|
| 7.1 <u>Individually Owned Businesses</u> : Business entities owned and operated by a single<br>individual. In this type of business, there is no legal distinction between the owner and<br>the business itself. Tax and banking information provided will pertain to the individual<br>owner and not a separate business entity.                                                                                                    |                      |
| <u>Organization-Based Businesses:</u> Legal entities separate from their owners. Tax and<br>banking information provided will pertain to the business itself and not to a named<br>individual business owner.                                                                                                    |                      |
| <b>Please note:</b> Only businesses located in the United States should select Individually<br>owned if applicable. All others must select Organization based.                                                                                                    |                      |
| 7.2 Are you an Individual Owned or an Organization based entity?                                                                                                    | * Individual Owned V |
| 7.3<br>If you are operating as an individual, we are unable to accept the submission of Personal<br>Identifiable Information on this form. Upon submission of your registration, a secure link<br>will be sent via email from Relish IQ (support@relishiq.com) to collect your tax<br>information and payment details. The primary contact on your National Grid supplier<br>profile will receive the email and will need to complete the Relish PII form before you<br>can be registered as a supplier and able to transact with National Grid. Please reach out<br>to us with any questions or concerns via the message board. |                      |

- Withholding Tax Details
  - Please select the appropriate Federal Tax Classification: (For e.g. "C Corporation")

| Written by: Saumya Khurana | Page <b>4</b> of <b>12</b> | Publication date: |
|----------------------------|----------------------------|-------------------|
| Approved by:               |                            | Version: 1.0      |

| ▼ 10 Withholding Tax Details                                  |                                 |
|---------------------------------------------------------------|---------------------------------|
| 10.1 Please select the appropriate Federal Tax Classification | * C Corporation                 |
| **Note: When adding bank details, incase of multiple bank     | accounts, ensure that the GB/UK |

based account is added last for optimal processing."4. After entering all the details, click on Submit Entire Response.

| · /                    |            |                 |              |  |
|------------------------|------------|-----------------|--------------|--|
| Submit Entire Response | Save draft | Compose Message | Excel Import |  |

5. A pop-up appears for confirmation. Select OK to confirm.

| ОК | Cancel |
|----|--------|
|    | ОК     |

Trading Information Questionnaire intake form has been successfully submitted by the supplier.

| Written by: Saumya Khurana | Page <b>5</b> of <b>12</b> | Publication date: |  |
|----------------------------|----------------------------|-------------------|--|
| Approved by:               |                            | Version: 1.0      |  |

| Ariba Sourcir                       | lg                                                                                                    |   | Company Settings 🔻 | Saumya Khurana 🔻 | Feedback | Help ▼ Me                  |
|-------------------------------------|----------------------------------------------------------------------------------------------------|---|--------------------|------------------|----------|----------------------------|
| < Go back to National Grid - TEST D | ashboard                                                                                                    |   |                    |                  | Deskto   | p File Sync                |
| Console                             | Doc4880355697 - Trading Information Questionnaire                                                              |   |                    |                  | Ŀ        | Time remainin<br>6 days 23 |
| Event Messages<br>Event Details     | $\checkmark$ Your response has been submitted. Thank you for participating in the event.                       |   |                    |                  |          |                            |
| Response Team<br>▼ Event Contents   | All Content                                                                                                    | F | Revise Response    | I                |          |                            |
| All Content                         | All Content                                                                                                    |   |                    |                  |          |                            |
|                                     | Name †                                                                                                    |   |                    |                  |          |                            |
| 1 General Supplier<br>Inf           | I General Supplier Information                                                                                 |   |                    |                  |          |                            |
|                                     | 1.1 Supplier Full Legal Name                                                                                   |   | Test F             | PII Supplier     |          |                            |
| 2 Trading Information               | 1.2 Supplier Legal Name (up to 35 characters)                                                                  |   | Test               | PII Supplier     |          |                            |
| 3 Transaction<br>Information        | 1.3 Doing Business As (DBA)<br>or additional space for<br>Supplier Legal Name<br>if greater than 35 characters |   |                    |                  |          |                            |
| 4 Payment Methods                   | 1.4 Attention To                                                                                               |   |                    |                  |          |                            |
| 7 Organization<br>Informa           | 1.5 Formerly Known As (FKA)                                                                                    |   |                    |                  |          |                            |
| Withholding Tay                     | 1.6 Onboarding Request Type                                                                                    |   | Purch              | nase order Only  |          |                            |
| 9 Details                           | 1.8 Regions                                                                                                    |   | USA                |                  |          |                            |

### Personally Identifiable Information (PII) Validation

As a part of Trading Information Questionnaire, if the supplier selects "Individual Owned" entity, PII Validation is triggered. **\*\*** PII validation should only be used for US based suppliers"

**Individually Owned Businesses:** Business entities owned and operated by a single individual. In this type of business, there is no legal distinction between the owner and the business itself. Tax and banking information provided will pertain to the individual owner and not a separate business entity.

<u>Organization-Based Businesses:</u> Legal entities separate from their owners. Tax and banking information provided will pertain to the business itself and not to a named individual business owner.

Please note: Only businesses located in the United States should select Individually owned if applicable. All others must select Organization based.

In this type of business, there is no legal distinction between the owner and the business itself. Tax and banking information provided will pertain to the individual owner and not a separate business entity, then Relish Data Assure PII approval trigger for validation. As part of Relish PII validation, supplier will receive PII link via email and supplier must fill Relish PII form by adding Bank information, Tax detail and supporting documents/attachments.

The supplier receives the below email:

1. Select "Go To PII Form"

| Written by: Saumya Khurana | Page <b>6</b> of <b>12</b> | Publication date: |
|----------------------------|----------------------------|-------------------|
| Approved by:               |                            | Version: 1.0      |

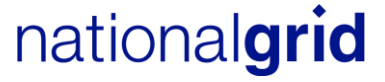

| Relish - PII Invitation                                                                                                 |                                                                                                    |                          |               | Ø⊅ si     | ummarize    |
|----------------------------------------------------------------------------------------------------|----------------------------------------------------------------------------------------------------|--------------------------|---------------|-----------|-------------|
| support@relishiq.com                                                                                                    |                                                                                                    | 🕲 🕤 Reply                | (K) Reply All | → Forward | 124 3:08 PM |
| Retention Policy US_Exchange (3 years)                                                                                  | Expires 11/12/2027                                                                                                    |                          |               |           |             |
| If there are problems with how this message is displayed,<br>Click here to download pictures. To help protect your priv | click here to view it in a web browser.<br>acy. Outlook prevented automatic download of some pictures in this message.                                  |                          |               |           |             |
|                                                                                                    |                                                                                                    |                          |               |           | i           |
|                                                                                                    | The local image cannot be deployed. The fit may have<br>been moved, increased, or cleated, lively that the loc<br>costs to the correct fit and locator. |                          |               |           |             |
|                                                                                                    | Secure Session Request<br>Information                                                                                                    | : PII                    |               |           |             |
|                                                                                                    |                                                                                                    |                          |               |           |             |
|                                                                                                    | Hello: saumya.khurana@pwc.com                                                                                                    |                          |               |           |             |
|                                                                                                    | You recently registered as a supplier for National Grid Test and in<br>Personally Identifiable Information (PII) as part of your registration           | dicated that you had     |               |           |             |
|                                                                                                    | The link below will take you to a secure session in which we can t                                                                                      | ake your information,    |               |           |             |
|                                                                                                    | validate it and encrypt it to complete your registration process.                                                                                       |                          |               |           |             |
|                                                                                                    | Go To Pll Form                                                                                                    |                          |               |           |             |
|                                                                                                    | If you are having any issues with your account, please don't hesitate to contact us by                                                                  | y replying to this mail. |               |           |             |
|                                                                                                    | Relish 3000 Auburn Drive Suite 430 Beachwood, Ohio                                                                                                    | 44122 USA                |               |           |             |
|                                                                                                    | You're receiving this email because you have an PII request. If you are                                                                                 | re not sure why you're   |               |           |             |
|                                                                                                    | receiving this, please contact us at <b>support@relishiq</b> .                                                                                          | <u>com</u> .             |               |           |             |

2. Select Next

| Written by: Saumya Khurana | Page <b>7</b> of <b>12</b> | Publication date: |
|----------------------------|----------------------------|-------------------|
| Approved by:               |                            | Version: 1.0      |
|                            |                            |                   |

|   | Relish                                                                   |
|---|--------------------------------------------------------------------------|
|   |                                                                          |
| V | Velcome to the supplier portal. To<br>continue, click on the Next button |
|   | NEXT                                                                     |

3. Supplier receives another email with Access Code. Enter the same access code for Personally Identifiable Information (PII) Validation and click Login.

| Written by: Saumya Khurana | Page <b>8</b> of <b>12</b> | Publication date: |
|----------------------------|----------------------------|-------------------|
| Approved by:               |                            | Version: 1.0      |
|                            |                            |                   |

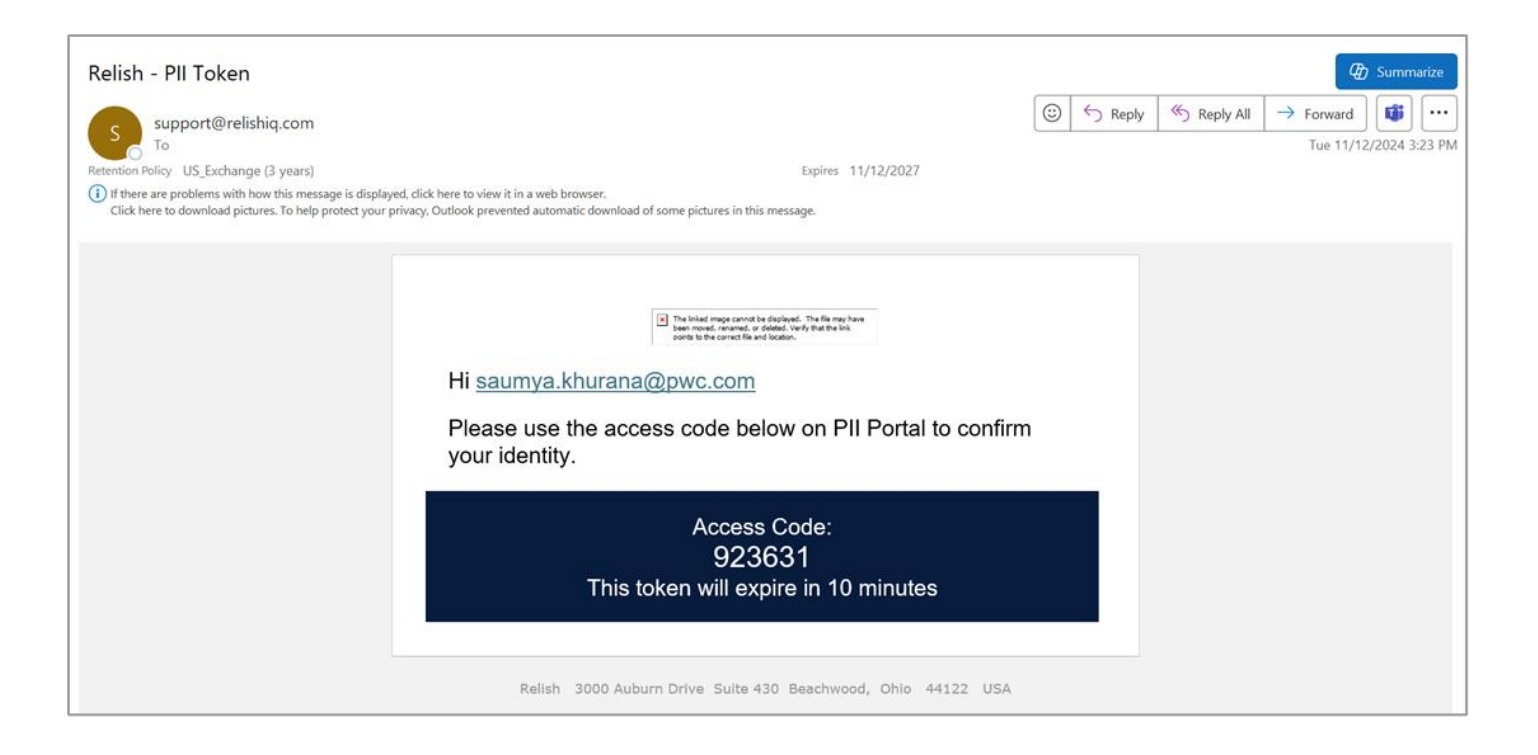

| Written by: Saumya Khurana | Page <b>9</b> of <b>12</b> | Publication date: |
|----------------------------|----------------------------|-------------------|
| Approved by:               |                            | Version: 1.0      |

|                           | Relish                                                  |
|---------------------------|---------------------------------------------------------|
|                           |                                                         |
| An e-mail ha<br>access co | s been sent to you with ar<br>de. Please enter it below |
| Access Code*              |                                                         |
| 923631                    |                                                         |
|                           | LOGIN                                                   |

4. Personally Identifiable Information (PII) Validation form opens, enter the required details and select "CLICK TO ENCRYPT AND SEND DATA".

| Approved by: Version: 1.0 |  |
|---------------------------|--|

| Sensitive Data Entry and Verification Form  |                              |                         |                          |  |  |
|---------------------------------------------|------------------------------|-------------------------|--------------------------|--|--|
| For Supplier: Test PII Supplier (S70147196) |                              |                         |                          |  |  |
|                                             |                              |                         | RESET                    |  |  |
| Personal Tax ID Info                        |                              |                         |                          |  |  |
| Upload Tax Documentation 🔘                  |                              |                         |                          |  |  |
| United States                               | v                            |                         |                          |  |  |
| Supplier Type*                              | Та                           | x Type*                 |                          |  |  |
| Individual                                  | <i>▼</i> SS                  | SN                      | ~                        |  |  |
| Name*                                       |                              |                         |                          |  |  |
| LISA BRADFORD                               |                              |                         | $\otimes$                |  |  |
| Social Security Number* 220119357           |                              |                         | <b>a</b> Ø               |  |  |
|                                             |                              |                         | 00                       |  |  |
|                                             |                              |                         | VALIDATED                |  |  |
| Banking Details                             |                              |                         |                          |  |  |
| Upload Bank Documentation 🤇                 |                              |                         |                          |  |  |
| Bank's Country                              | Aci                          | count Number            |                          |  |  |
|                                             | 12                           | 3456789                 | $\otimes$                |  |  |
|                                             | Ro                           | uting Number            | 0                        |  |  |
| IBAN Number                                 | 02                           | 6009593                 | $\otimes$                |  |  |
| SWIFT code                                  |                              |                         |                          |  |  |
|                                             |                              |                         |                          |  |  |
| Bank Name*<br>Bank of America NA            |                              |                         | $\oslash$                |  |  |
|                                             |                              |                         |                          |  |  |
|                                             |                              |                         | VALIDATED                |  |  |
| Additional Attachments                      | aack or letter from hank ver | if ving hank account an | d routing numbers        |  |  |
| Attach documentation of a volded cr         | leck of letter from bank ver | inying bank account an  | a routing numbers        |  |  |
| 1. Sample document.docx                     |                              |                         |                          |  |  |
| Dra                                         | ag and drop you              | ur file here or         |                          |  |  |
|                                             | click.                       |                         |                          |  |  |
|                                             | ^                            |                         |                          |  |  |
|                                             |                              |                         |                          |  |  |
| N                                           |                              |                         |                          |  |  |
| U                                           | <b>)</b>                     |                         |                          |  |  |
|                                             |                              |                         | S UPLOAD FILE            |  |  |
|                                             |                              |                         |                          |  |  |
|                                             |                              | CLICK                   | TO ENCRYPT AND SEND DATA |  |  |

5. The form is submitted

| Written by: Saumya Khurana | Page <b>11</b> of <b>12</b> | Publication date: |  |
|----------------------------|-----------------------------|-------------------|--|
| Approved by:               |                             | Version: 1.0      |  |

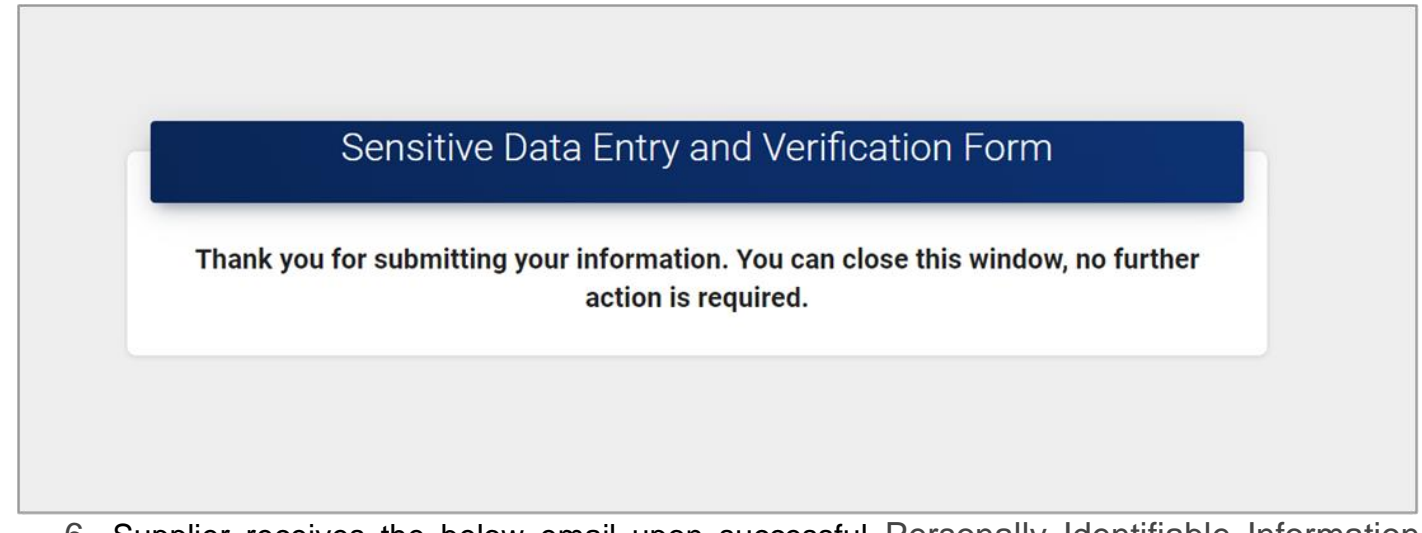

6. Supplier receives the below email upon successful Personally Identifiable Information (PII) information submission.

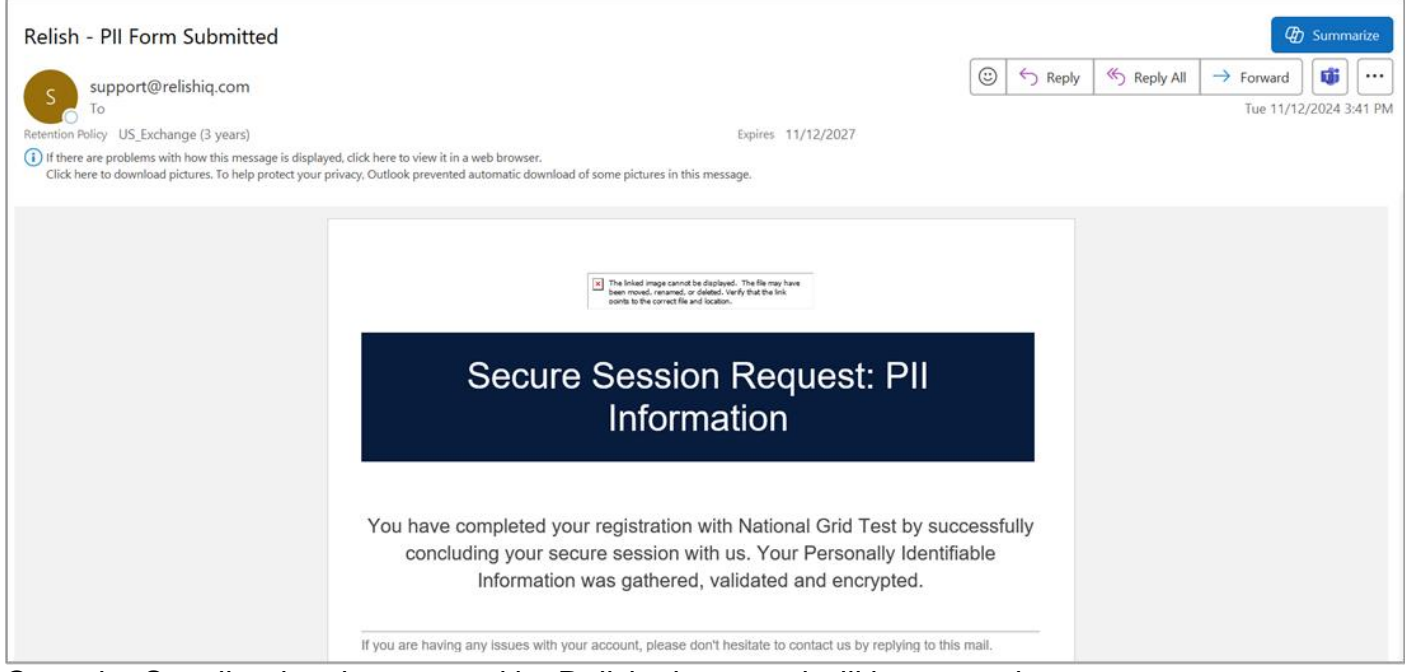

Once the Supplier data is approved by Relish, the record will be created.

| Written by: Saumya Khurana | Page <b>12</b> of <b>12</b> | Publication date: |  |
|----------------------------|-----------------------------|-------------------|--|
| Approved by:               |                             | Version: 1.0      |  |